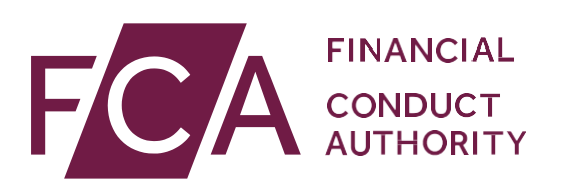

# User guide: Adding Directory Persons data for multiple individuals

This user guide helps firms to submit new Directory Persons data in bulk we suggest firms use the multiple add functionality if submitting data for 10 or more Persons.

Directory Persons information is published on the <u>Financial Services</u> <u>Register (FS Register</u>), a public register showing details of key people working in financial services.

Directory Persons consist of:

- all Certified staff (those holding a certification function under the Senior Managers and Certification Regime (SM&CR)
- directors who are not performing Senior Manager Functions (SMFs) both executive and non-executive
- other individuals who are sole traders or ARs (including those within ARs) where they are undertaking business with clients and require a qualification to do so

Directory Persons information to be published on the FS Register includes:

- name and any previous names
- roles with start and end dates
- activities undertaken

For customer-facing roles requiring qualification:

- customer engagement methods
- workplace location (where relevant)
- Memberships of professional bodies

Version: 11.0 April 2021

### Table of Contents

| 1. | Getting Started                         | 3  |
|----|-----------------------------------------|----|
| 2. | NEWRoles, Activities and Accreditations | 4  |
| 3. | Using the Multiple Add template         | 5  |
| 4. | Capture                                 | 6  |
| 5. | Upload                                  | 11 |
| 6. | Submit                                  | 15 |
| 7. | Review and Next steps                   |    |
| 8. | Error message glossary                  | 21 |
| 9. | Support                                 |    |

## **1. Getting Started**

To submit your Directory Persons data successfully, you need to:

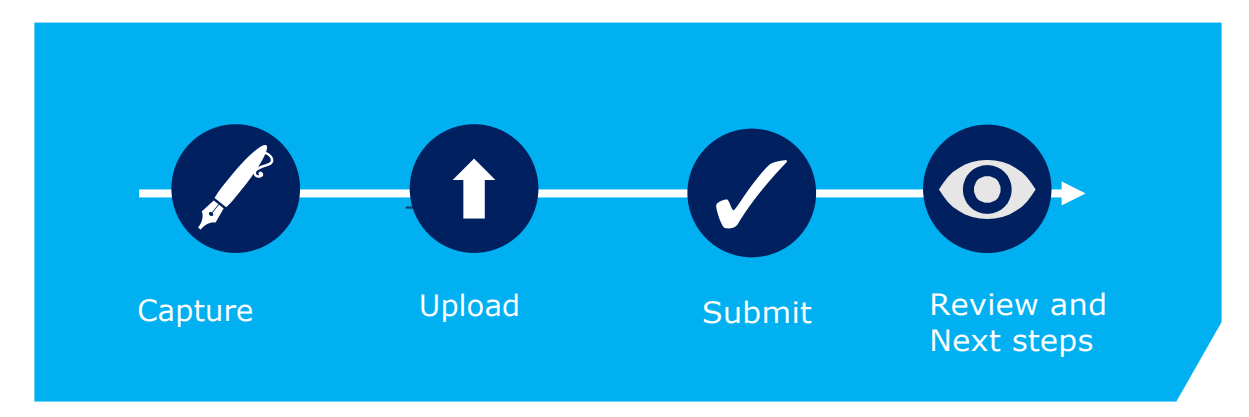

Before you start, check you are ready to begin your submission.

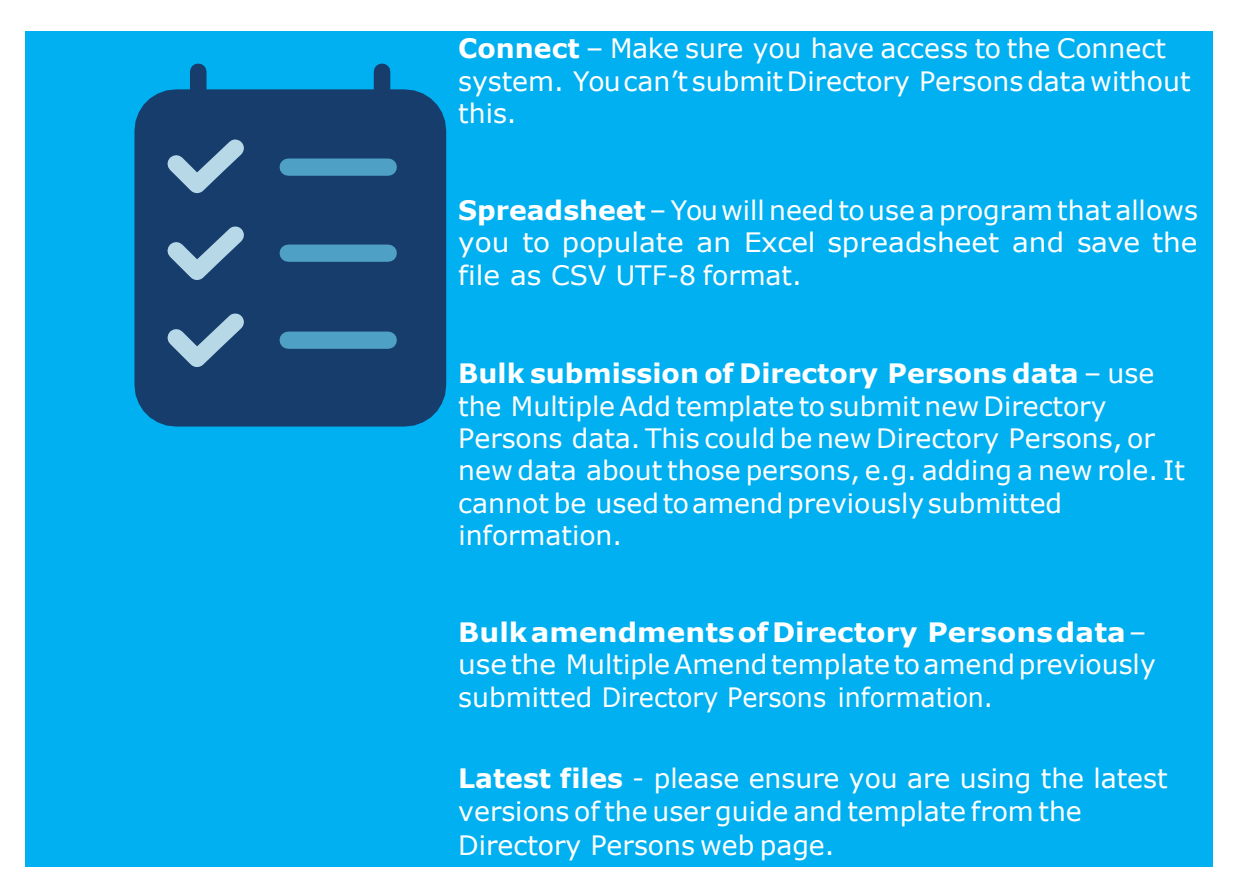

Activities and

### 2. NEW...Roles, Accreditations

See FCA Handbook for more details on certification functions and list of Activities

| Roles covered in Directory                                                         |
|------------------------------------------------------------------------------------|
| [FCA CF] (1) CASS oversight function                                               |
| [FCA CF] (2) Benchmark submission and administration                               |
| [FCA CF] (3) Proprietary trader                                                    |
| [FCA CF] (4) Significant management                                                |
| [FCA CF] (5) Functions requiring qualifications                                    |
| [FCA CF] (6) Manager of certification employee                                     |
| [FCA CF] (7) Material risk taker                                                   |
| [FCA CF] (8) Client dealing                                                        |
| [FCA CF] (9) Algorithmic trading                                                   |
| [PRA CF] Significant risk taker or Material risk taker                             |
| [PRA CF] Key function holder                                                       |
| [PRA CF] Managing a material risk taker                                            |
| Director of firm who is not a certification employee or a SMF manager              |
| Sole trader dealing with clients for which they require qualification              |
| Appointed representative dealing with clients for which they require qualification |

#### **Activities covered in Directory**

2. Giving personal recommendations on securities which are not stakeholder pension schemes or personal pension schemes or broker funds

3. Giving personal recommendations on derivatives

4. Giving personal recommendations on retail investment products which are not broker funds

6. Giving personal recommendations on Friendly Society tax-exempt policies (other than Holloway sickness policies where the Holloway policy special application conditions are met)

7. Giving personal recommendations on long-term care insurance contracts

8. Giving personal recommendations on investments in the course of corporate finance business

9. Advising on syndicate participation at Lloyd's

9A. Advising on P2P agreements

10. Broker fund adviser

11. Pension transfer specialist

12. Giving personal recommendations on and dealing in securities which are not stakeholder pension schemes or personal pension schemes or broker funds

13. Giving personal recommendations on and dealing with derivatives

14. Managing investments

15. Operating a collective investment scheme or undertaking the activities of a trustee or depositary of a collective investment scheme

16. Safeguarding and administering investments or holding client money

17. Administrative functions in relation to managing investments

| Activities covered in Directory                                                         |
|-----------------------------------------------------------------------------------------|
| 18. Administrative functions in relation to effecting or carrying out contracts of      |
| insurance which are life policies                                                       |
| 19. Administrative functions in relation to the operation of stakeholder pension        |
| schemes                                                                                 |
| 20. Advising or arranging (bringing out) regulated mortgage contracts for a non-        |
| business purpose                                                                        |
| 21. Advising or arranging (bringing out) equity release transactions                    |
| 21A. Designing scripted questions for execution-only sales of regulated mortgage        |
| contracts for a non-business purpose                                                    |
| 22. Designing scripted questions for execution-only sales of equity release             |
| transactions                                                                            |
| 23. Overseeing execution-only sales on a day-to-day basis in relation to equity release |
| transactions                                                                            |
|                                                                                         |

CFA Society of the UK

The Chartered Institute for Securities and Investment (CISI)

The Chartered Banker Institute (CBI)

The Chartered Insurance Institute (CII)

The London Institute of Banking and Finance (LIBF) - formerly known as IFS

# **3. Using the Multiple Add template**

The Multiple add template allows you to submit multiple Directory Person records in a single application. You can use the multiple add template to:

- add new Directory Persons
- add new roles
- add new activities
- add new accreditations
- add new workplace location
- add new customer engagement method

| 42 | 👻 X 🗸 Jx Personal  | details                         |       |               |           |                        |               |                                 |                 |             |
|----|--------------------|---------------------------------|-------|---------------|-----------|------------------------|---------------|---------------------------------|-----------------|-------------|
|    | A                  | В                               | С     | D             | E         | F                      | G             | н                               | I               | J           |
| 1  | F <mark>C</mark> A | INANCIAL<br>CONDUCT<br>UTHORITY |       |               | Perso     | onal                   | deta          | ils                             |                 |             |
| 3  | FRN                | IRN                             | Title | First name(s) | Last name | Commonly<br>used names | Date of birth | National<br>Insurance<br>number | Passport number | Nationality |
| 4  | 123456             | XXX00000                        | Mrs   | Monica        | Riaz      |                        | ****          | AB123456CC                      | 12345678900     |             |

The template you need to complete looks like the *illustration below*.

Each row represents a single Directory Person's entry (individual) for a single legal entity.

If an individual works for multiple legal entities, please submit a separate application for each entity

#### Multiple add process includes:

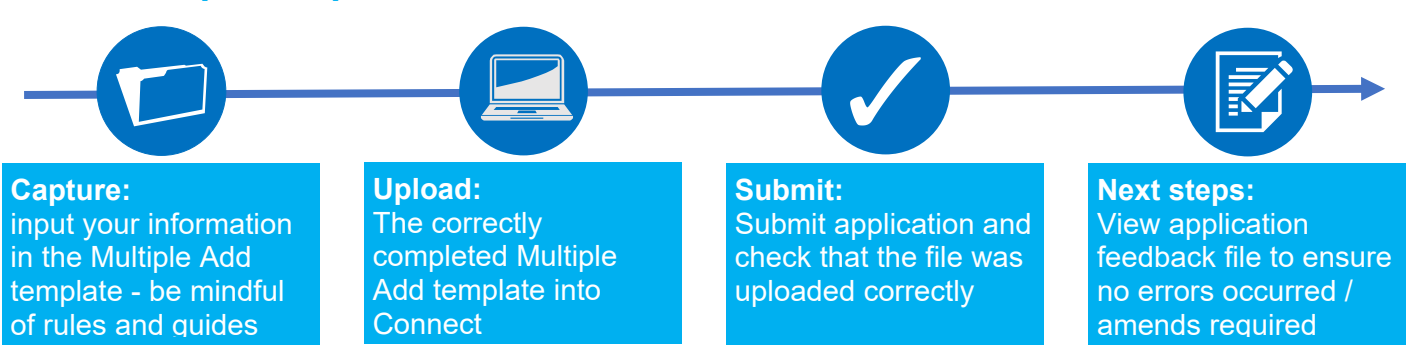

### 4. Capture

What do you need to do?

- Complete the required fields on the template.
- Be aware of the required format for each field.
- Be aware of the <u>rules relating to roles, activities, customer engagement</u> <u>methods and workplace location</u>.

Important information you need to know when completing the template

- The header cell of each column contains help text (if needed). Hover over the header cells to display the text.
- Do not remove or edit the top 3 rows.
- Do not add formatting to the spreadsheet (e.g. cell borders) as this may corrupt the file when it is saved to .csv.
- Some cells contain validations. Do not change them or your submission is likely to fail.
- Do not use commas as they will cause your submission to fail.
- Do not leave blank rows. For example, do not fill in row 10 and 12 but leave row 11 blank. If you do any data after row 10 will not be processed.

#### Hints & Tips:

Where an individual has had a gap in service:

- 1. First submit the historical role using single add or multiple add.
- 2. Check the Application feedback file to confirm that the historical role submission has been processed
- 3. Then add the current role.

*Warning! If you submit current role first and then historical message later, you will get an error message* 

# Use the formats and rules in the following table when completing the template. Please follow these carefully – if there are errors your file will not be processed.

|                                     | Data field                                                                                                    |                             | Format                                                                                              | Required?                                                      |                    |  |
|-------------------------------------|----------------------------------------------------------------------------------------------------|-----------------------------|----------------------------------------------------------------------------------------------------|----------------------------------------------------------------|--------------------|--|
| Firm<br>details                     | FRN                                                                                                    |                             | Numeric – 6 to 7 characters                                                                         |                                                                |                    |  |
|                                     | IRN                                                                                                    |                             | Alphanumeric – 8 characters                                                                         |                                                                |                    |  |
|                                     | Title                                                                                                    |                             | Predefined drop-down list                                                                           |                                                                |                    |  |
|                                     | First nam                                                                                                    | e(s)                        | Free Text field                                                                                     |                                                                |                    |  |
|                                     | Last nam                                                                                                    | e                           | Free Text field                                                                                     |                                                                |                    |  |
|                                     | Common                                                                                                    | y used names                | Free Text field                                                                                     |                                                                |                    |  |
| Personal                            |                                                                                                    | Title                       | Free Text field                                                                                     | Optional when providin                                         | g previous name    |  |
| details                             | Previous                                                                                                    | First Name                  | Free Text field                                                                                     | Mandatory when provid                                          | ling previous name |  |
|                                     | name                                                                                                    | Last Name                   | Free Text field                                                                                     | Mandatory when provid                                          | ling previous name |  |
|                                     |                                                                                                    | Date of change              | Numeric – (dd/mm/yyyy)                                                                              | Mandatory when provid                                          | ling previous name |  |
|                                     | Date of birth                                                                                                    |                             | Numeric – (dd/mm/yyyy)                                                                              |                                                                |                    |  |
|                                     | National Insurance<br>Number ^1                                                                                                    |                             | Alphanumeric – 2 Alpha followed by<br>6 numeric followed by 1 Alpha                                 |                                                                |                    |  |
|                                     | Passport number^2                                                                                                    |                             | Free Text field                                                                                     |                                                                |                    |  |
|                                     | Nationality                                                                                                    |                             | Predefined drop-down list                                                                           | Mandatory when providing passport<br>number                    |                    |  |
|                                     | Relevant roles currently<br>held                                                                                                    |                             | Predefined drop-down list –<br>More than one can be selected                                        |                                                                |                    |  |
|                                     | Date started role                                                                                                    |                             | Numeric – (dd/mm/yyyy) -<br>Can be up to 3 months in the future                                     |                                                                |                    |  |
|                                     | Role end date                                                                                                    |                             | Numeric – (dd/mm/yyyy) -<br>Can be up to 3 months in the future<br>but must be after the start date |                                                                |                    |  |
| Directory<br>Person<br>role details |                                                                                                    |                             |                                                                                                    | For customer<br>engagement<br>roles requiring<br>qualification | Other roles        |  |
|                                     | Activities<br>Directory<br>out                                                                                                    | which the<br>Person carries | Predefined drop-down list – More than one can be selected                                           |                                                                |                    |  |
|                                     | Customer<br>method(s                                                                                                    | engagement                  | Predefined drop-down list – More than one can be selected                                           |                                                                |                    |  |
|                                     | Workplace location(s)^3                                                                                                    |                             | Alphanumeric – 8 characters – Up to<br>5 postcodes can be provided                                  |                                                                |                    |  |
|                                     | Relevant Accredited Body<br>the Directory Person is a<br>Member of for customer<br>engagement roles<br>requiring qualification only |                             | Predefined drop-down list – More than one can be selected                                           |                                                                |                    |  |
| Key:                                |                                                                                                    |                             |                                                                                                    |                                                                |                    |  |
|                                     | Always re                                                                                                    | quired                      |                                                                                                    |                                                                |                    |  |
|                                     | Where app                                                                                                    | blicable                    |                                                                                                    |                                                                |                    |  |
|                                     | Not required                                                                                                    |                             |                                                                                                    |                                                                |                    |  |

- 1. National Insurance (NI) number: It is mandatory to provide a NI number if the Directory Person has one (see SUP16Annex47AR(4-5)& SUP16Annex47BG(2)).
- 2. Passport number: Provide the passport number and nationality if the Directory Person does not have an NI number.
- 3. The workplace location field may be left blank if a firm believes that making a Directory Person's workplace location public would put them at risk.

The following fields are applicable when one or more customer engagement roles requiring qualification have been selected in the 'Relevant roles currently held' field:

- Activities the Directory Person carries out.
- Customer engagement method(s).
- Workplace location(s).
- The accredited body of which the Directory Person is a member.

#### Saving your file:

**Note:** To ensure your file is processed promptly, please don't exceed a file size of 5MB (megabytes). The number of rows you can populate will depend on how many columns are used. For example:

- 100% (96) columns populated = approx. 1500 rows
- 50% (48) columns populated = approx. 2000 rows
- 25% (24) of columns populated = approx. 2500 rows

If you need to submit more information than this, you can do so by submitting another application and uploading a file with the remaining information.

When you have completed the template with all the information in appropriate fields, save the file in the CSV UTF-8 format (comma separated values), and **not** as .xls (Excel spreadsheet). Do not save it as a CSV UTF-8 until you are ready to submit, as doing so will remove the template formatting.

When saving the file, ensure you are on the form that contains the information you have populated, as the CSV UTF-8 format removes all other tabs.

The name of your file should be: 'FCA\_Directory\_Persons\_Multiple\_Add.csv' and saved on a local drive. Do not use any spaces or special characters in the file name.

When you have saved the file, you are ready to upload to Connect

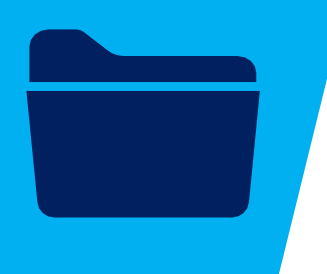

| $\leftarrow \rightarrow \land \downarrow \models$ | - Des          | ktop > Directory_Persons                                                                                                    | ~ Ū                       | Search Directo | ory_Persons | 3    |
|---------------------------------------------------|----------------|----------------------------------------------------------------------------------------------------|---------------------------|----------------|-------------|------|
| Organize - Ne                                     | w folder       | the second second second second second second second second second second second second second second second se                                                                                                    |                           |                |             |      |
| E Desktop                                         | ^              | Name                                                                                                    |                           | ✓ Date mo      | dified      | Туре |
| Documents Downloads                               |                | No                                                                                                    | o items match y           | our search.    |             |      |
| Music                                             | - 84           |                                                                                                    |                           |                |             |      |
| E Pictures                                        |                |                                                                                                    |                           |                |             |      |
| Videos                                            |                |                                                                                                    |                           |                |             |      |
|                                                   |                |                                                                                                    |                           |                |             |      |
| SDisk (C:)                                        | ~              | ٢                                                                                                    |                           |                |             |      |
| SDisk (C:)                                        | • FCA_[        | Virectory_Persons_Multiple_Add                                                                                                    | l.csv                     |                |             |      |
| GSDisk (C:)<br>File name<br>Save as type          | FCA_0          | Contraction Contraction Contractica Contractica Con | l.csv                     |                |             |      |
| Save as type                                      | FCA_U<br>CSV U | Common Series Common Series (Common Series Common Series Common Serie | <b>I.csv</b><br>Tags: Add | l a tag        | _           |      |
| Save as type                                      | FCA_C          | Virectory_Persons_Multiple_Add<br>TF-8 (Comma delimited) (*.csv)                                                                                                    | l.csv<br>Tags: Add        | l a tag        |             |      |

Saving as a .csv file

# 5. Upload

To upload your completed **Multiple Add** template:

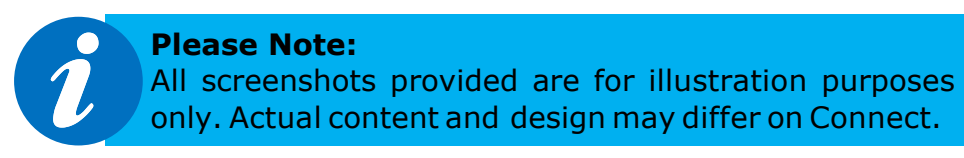

- 1. Log into your Connect account.
- 2. Click on 'Start an Application' this button is on the left-hand side of the screen

+ Start an Application

3. Select the section 'Directory Persons'.

DIRECTORY PERSONS

4. To add Directory Person(s), select 'Start Application'.

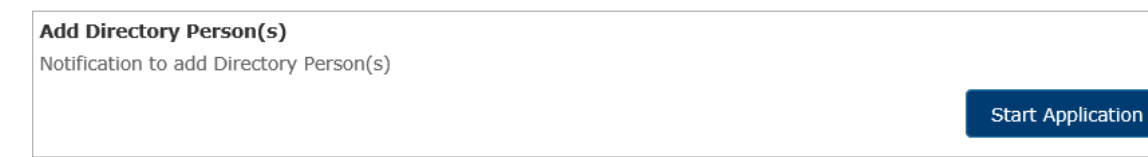

5. Complete the 'Applicant Details' section. The '**Applicant**' is the person submitting the notification. This is not for the details of the Directory Person.

| FORM                     | STATUS      |       |
|--------------------------|-------------|-------|
| Applicant Details        | Not Started | Start |
| Directory Person Details | Not Started |       |
| Application Involvement  | Not Started | Start |
| Declaration              | Not Started | Start |

6. When you have completed the 'Applicant Details' section, select the 'Directory Person Details' section.

| FORM                     | STATUS      |        |
|--------------------------|-------------|--------|
| Applicant Details        | Complete    | 🛃 Edit |
| Directory Person Details | Not Started | Start  |
| Application Involvement  | Not Started | Start  |
| Declaration              | Not Started | Start  |

7. Select the 'File Upload' option.

| Directory Person Details                                                                                                    |                                            |
|----------------------------------------------------------------------------------------------------|--------------------------------------------|
| Please choose if you wish to provide your Directory person(s) details by entering them on a<br>ou have compiled from our approved template. | a notification form or by uploading a file |
| File Upload                                                                                                    |                                            |
| None                                                                                                    |                                            |
| Notification Form                                                                                                    |                                            |
| ✓ File Upload                                                                                                    |                                            |

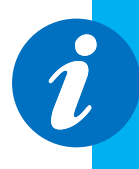

**Please Note:** You can complete these steps before starting to populate the template.

When you select 'File Upload', you can download the template via a link.

8. Upload your file(s) or drop them in the box shown below.

| Add Individuals                                                                |                                         |
|--------------------------------------------------------------------------------|-----------------------------------------|
| You must attach the Individuals you wish to add. Ensure the file provided is i | in the format of the provided template. |
| * This document is required.                                                   |                                         |
| Cr drop files     Or drop files                                                |                                         |

9. The file(s) you upload will appear on the screen. Select 'Save and Next'.

| You must attach the Individuals you wish to add. Ensure |                                                                      |
|---------------------------------------------------------|----------------------------------------------------------------------|
| Please click here to download the add benchmarks templa | the file provided is in the format of the provided template.<br>atc. |
| * This document is required.                            |                                                                      |
| This document is required.                              |                                                                      |
| FCA_Directory_Persons_Multiple_Entries.csv              |                                                                      |
|                                                         |                                                                      |
| 1 Upload Files Or drop files                            |                                                                      |
|                                                         |                                                                      |
|                                                         |                                                                      |

10. When you have completed this, the 'Directory Person Details' and Application Involvement' sections will appear as complete. Next, click on the Start button for 'Declaration'.

| FORM                     | STATUS        |        |
|--------------------------|---------------|--------|
| Applicant Details        | Complete      | 📴 Edit |
| Directory Person Details | 🕢 Complete    | 👺 Edit |
| Application Involvement  | 🕢 Complete    | 👺 Edit |
| Declaration              | O Not Started | Start  |

11. Read and complete the declaration page. Then click on 'Save and Next

#### **Review & Confirmation**

\*  $\checkmark$  I confirm that a permanent copy of this application, signed by myself and the signatories, will be retained for an appropriate period, for inspection at the FCA/PRA's request.

| Authorised Signatory                                 |
|------------------------------------------------------|
| Authorised Signatory 1                               |
| *Signatory Name                                      |
| Name Surname                                         |
| * Signatory Position                                 |
| lest                                                 |
| * Signature Date                                     |
| 31-Jul-2019 🗰                                        |
| Signature (to be signed on the printed version only) |
| Add another Signatory                                |
| Back to Application Previous Save Save and Next      |

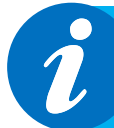

#### **Please Note:**

It is not necessary to print, sign and retain your application. You can view your application on Connect. However, please check the box to continue.

# 6. Submit

What you need to do:

- Submit the application.
- Be aware of what to do if the file contains errors or if we can't accept some of the information you have provided.
- Check the file has been processed successfully.

When the file you wish to submit has been successfully uploaded, you will need to submit the application so we can start processing the information and publish it on the FS Register.

1. You are now ready to submit. Click on 'Submit Application'.

| Complete   | ₿. Edit  |
|------------|----------|
| · Complete |          |
| Complete   | 👺 Edit   |
| 🕜 Complete | B⊱ Edit  |
| 🕜 Complete | 🛃 Edit   |
|            | Complete |

2. You will see the following information box. Click 'Submit' to proceed.

| Confirm Submit Applic                                                                                                    | cation                                                                                                    |
|----------------------------------------------------------------------------------------------------|----------------------------------------------------------------------------------------------------|
| Once the submission of your application/notification has comple<br>Home Page. Here you will be able to select each section of the su<br>the hard copies. The application/notification is to be signed by de<br>records. Please use the Application Reference Number in any co | eted, you will remain on the Application<br>Ibmitted application/notification and print<br>esignated signatories and kept for your<br>rrespondence. |
|                                                                                                    | Cancel Submit                                                                                                    |

3. On the next screen, you can choose to view the information you submitted either by viewing each section separately or by downloading a pdf version of your submission. You won't be able to see the content of your Multiple Add file, but you will see the name of the file you submitted, and your application reference number.

| irectory Person - Add Directory Person      |                  |                            |
|---------------------------------------------|------------------|----------------------------|
| Test Firm                                   |                  | ✓ Checklist 🛃 Download PDF |
| Application Reference 00000000222<br>Number | Last Modified By | Name Surname               |
| FORM                                        | STATUS           |                            |
| Applicant Details                           | 🕜 Complete       | <ul> <li>View</li> </ul>   |
| Directory Person Details                    | 🕜 Complete       | View                       |
| Application Involvement                     | 🕐 Complete       | • View                     |
| Declaration                                 | 🕢 Complete       | View                       |

4. We now have your file and you can log out. We will email you further information about processing your data.

### 7. Review and Next steps

When you have uploaded and submitted the Multiple Add template, we will perform several checks on the data to ensure it is ready to publish on the FS Register.

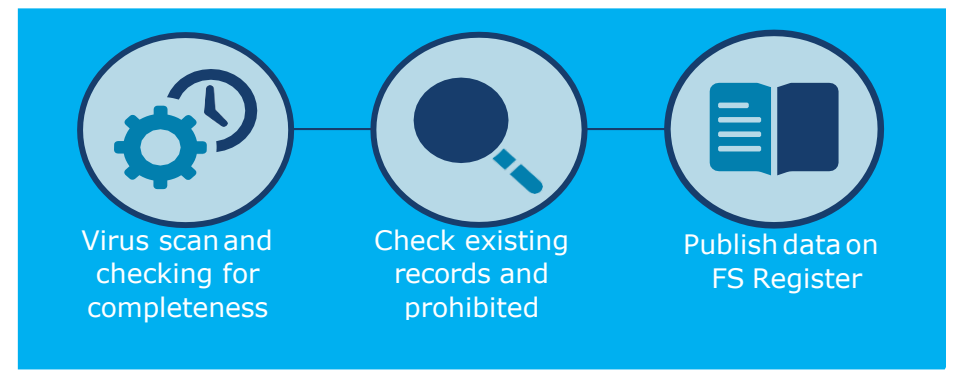

Upon receipt of your Bulk Add Directory submission, we will check your data and process your application. We will then create a feedback file (Feedback.csv) in Connect, which details the outcome for each individual submitted.

You will receive a standard email asking you to check your feedback file on Connect. All firms will receive this email and a feedback file regardless of whether there are errors in their submission. You can find the feedback file in the 'Directory Person Detail' section of the submitted application.

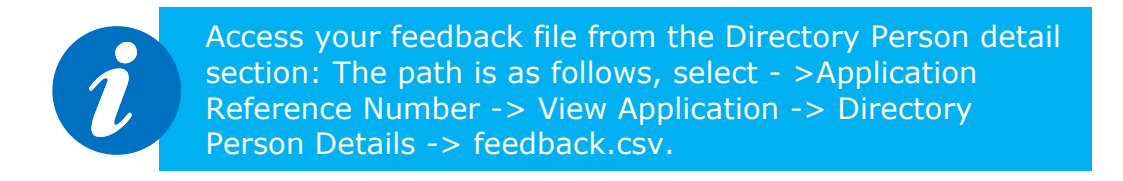

View the status of each individual in the feedback file. This allows you to easily check which individuals have been processed successfully, and which must be resubmitted.

The feedback file contains:

- A list of all the individuals submitted as part of the bulk notification, not only those with errors.
- Details of which individuals have been processed as part of the submission, along with the IRNs for any new individuals.
- If an individual has failed, there will be an error message explaining the error in the relevant row. If the individual row has been processed without error, there will be no details in the error column.
- A new 'IRN Status' column that will indicate whether it's a new individual (previously unknown to FCA) with the value 'New Individual' populated, or it's an existing individual with the value 'Existing Individual' populated.
- If we cannot process your data due to an incorrect file format, incorrect template or the template being modified you will receive a single piece of feedback on the whole submission. For example, 'Columns missing or file is corrupted. Please do not modify the csv file once converted from xlsx'.

If there are no errors in the data, we aim to publish the information within 24 hours. From later this year for banks and insurers and from end of December 2020 for all other firms.

**NOTE:** Before 7 September 2020, we sent 2 emails when we processed a Bulk Add Directory Submission: one to confirm the processing status of the application, and another listing the successfully processed IRNs. Our new process aims to simplify the way you receive feedback.

### Understanding the feedback file

| Individual<br>Status<br>column | Error<br>column                 | Description of the scenario                                                                                                    |
|--------------------------------|---------------------------------|----------------------------------------------------------------------------------------------------|
| New<br>Individual              |                                 | Record has been successfully processed and new individual created                                                                                                    |
| Existing<br>Individual         |                                 | Record has been successfully processed and existing individual record has been updated                                                                                                    |
| Existing<br>Individual         | Populated with error message    | An existing record has been identified for the individual, but it has not been processed.<br>Submit a new application after correcting the error message.                                                                          |
|                                | Populated with<br>error message | No existing record has been identified (except<br>when there is a Personally Identifiable<br>Information mismatch error) and the record has<br>not been processed. Submit a new application<br>after correcting the error message. |

# To help you determine which template you should be using (Multiple Add or Multiple Amend), please refer to the following table:

| Use Cases                                                                    | Single<br>Add | Single<br>Amend | Multiple<br>Add | Multiple<br>Amend | Note                                                                    |
|------------------------------------------------------------------------------|---------------|-----------------|-----------------|-------------------|-------------------------------------------------------------------------|
| Add new Directory<br>Persons                                                 | ~             |                 | ✓               |                   |                                                                         |
| Add new roles                                                                | $\checkmark$  | ~               | ✓               |                   |                                                                         |
| Add new activities                                                           | ~             | ~               | ✓               |                   |                                                                         |
| Add new<br>accreditations                                                    | ~             | $\checkmark$    | $\checkmark$    |                   |                                                                         |
| Add new workplace location                                                   | ✓             | ~               | ✓               |                   |                                                                         |
| Add new<br>customer<br>engagement<br>method                                  | ~             | ✓               | ~               |                   |                                                                         |
| End date existing roles                                                      |               | ~               |                 | ~                 | When all roles are<br>end dated, all<br>activities will end as<br>well. |
| Update name<br>(title, first name,<br>last name or<br>commonly used<br>name) | ~             | ✓               |                 |                   | You can also hide<br>previous name<br>using single amend<br>form        |
| Update Passport<br>Number                                                    | ✓             | ✓               |                 |                   |                                                                         |
| Update Nationality                                                           | ✓             | ~               |                 |                   |                                                                         |
| Update National<br>Insurance Number                                          | ✓             | ~               |                 |                   |                                                                         |
| Remove existing<br>activities                                                |               | ~               |                 |                   |                                                                         |
| Remove existing<br>accreditations                                            |               | $\checkmark$    |                 |                   |                                                                         |
| Remove existing<br>workplace location                                        |               | $\checkmark$    |                 |                   |                                                                         |
| Update customer<br>engagement<br>method                                      |               | ~               |                 |                   |                                                                         |
| Overwrite existing activities                                                |               |                 |                 | ~                 | This will replace<br>existing data with the                             |
| Overwrite existing accreditations                                            |               |                 |                 | ✓                 | information provided                                                    |

| Use Cases                                              | Single<br>Add | Single<br>Amend | Multiple<br>Add | Multiple<br>Amend | Note                                                                                                    |
|--------------------------------------------------------|---------------|-----------------|-----------------|-------------------|----------------------------------------------------------------------------------------------------|
| Overwrite<br>existing<br>workplace<br>location         |               |                 |                 | ✓                 | in the bulk amend<br>spreadsheet.<br>No change will be made                                                                                            |
| Overwrite existing<br>customer<br>engagement<br>method |               |                 |                 | ~                 | an attribute. E.g. – if no<br>activities are listed in<br>the Multiple Amend<br>spreadsheet, then the<br>existing activities will<br>remain unchanged. |
| Update start-date                                      |               | $\checkmark$    |                 | $\checkmark$      |                                                                                                    |

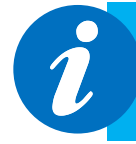

Access your feedback file from the Directory Person detail section: The path is as follows, select - >Application Reference Number -> View Application -> Directory Person Details -> feedback.csv.

# 8. Error message glossary

Table below contains frequently seen error messages for multiple directory person form submission:

| Category                      | Error message                                                                                                    | Error description and how to resolve                                                                                                    |
|-------------------------------|----------------------------------------------------------------------------------------------------|----------------------------------------------------------------------------------------------------|
| Information<br>mismatch error | IRN mismatch error: Our IRN<br>record does not match with<br>what you have submitted                                                   | This error will occur when an IRN has been<br>provided, but some of the personal<br>information provided in the spreadsheet does<br>not match our records. Please make sure that<br>all the information provided such as - date of<br>birth, national insurance number, passport<br>and nationality matches the information that<br>we hold in our records. If the problem<br>persists, try submitting this record via the<br>single notification form. |
| Information<br>mismatch error | Surname mismatch error:<br>Surname provided does<br>not match our record                                                               | When an IRN has been provided, surname<br>should match our records. If there is a<br>mismatch then this error message will be<br>generated. Please make sure that the<br>information provided matches our records. If<br>the problem persists, try submitting this<br>record via single notification form.                                                                                                    |
| Formatting error              | Title is defined by a range of values. Please select from dropdown                                                                     | Please select title from the drop-down list that<br>is provided in the template. Note - list is case<br>sensitive. For example, putting MR instead of<br>Mr. will result in this error message.                                                                                                    |
| File validation<br>error      | Columns missing or file is<br>corrupted. Please do not<br>modify the csv file once<br>converted from xlsx                              | This error is displayed when the whole file is<br>rejected by the system. Please make sure<br>that you don't change the file after converting<br>it into .CSV. Another reason for this error is<br>when a user submits a multiple add template<br>for an amend notification and vice-versa.                                                                                                    |
| File validation<br>error      | Unsupported file format;<br>Please submit file in CSV UTF-8<br>format                                                                  | Please submit the file in the UTF-8 CSV format only.                                                                                                    |
| File validation<br>error      | Date format is incorrect. It<br>should be dd/mm/yyyy and<br>the number format for all cells<br>with date populated should be<br>'Date' | System only accepts date in dd/mm/yyyy<br>format, example 01/01/1980. Please make<br>sure that the date provided is in the<br>specified date format. You can verify it by<br>clicking on the date cell and view the value<br>that is displayed under home tab -> number<br>format. If the value displayed there is<br>anything other than 'date', example<br>'General', then it will also result in this error<br>message.                              |
| Duplicate value<br>error      | Duplicate individual                                                                                                    | Please use the single notification form to<br>submit this record as the system is unable to<br>identify a unique record in the database and<br>therefore unable to process record.                                                                                                    |

| Category                 | Error message                                    | Error description and how to resolve                                                                                                    |
|--------------------------|--------------------------------------------------|----------------------------------------------------------------------------------------------------|
| Duplicate value<br>error | Individual already holds [Role<br>Name]          | A firm can only submit a new role for an<br>individual when the same role previously<br>submitted by the firm has ended. For<br>example, if a DP holds client dealing role with<br>a start date of 03/06/2020 and no end<br>date, then the firm cannot submit a<br>notification for the same individual without<br>first end dating the current role.                                                                                                    |
| Duplicate value<br>error | Duplicate Role records<br>present for individual | This error will result due to the same role<br>being provided more than once for the same<br>individual in the same notification form.<br>Please use a separate notification form to<br>record gaps in employment. For example, if a<br>Directory Person individual held [FCA CF]<br>(5) Functions requiring qualifications role from<br>01/01/2020-02/02/2020 and then again from<br>04/04/2020 to present, then first submit an<br>add notification with the historical role,<br>i.e. for the period of 01/01/2020-02/02/2020<br>and once that is processed successfully,<br>please submit another notification for the<br>current time period. |
| Data validation<br>error | Individual Failed                                | Please use the single notification form to submit this record as the system is unable to process this record via the multiple add                                                                                                    |

# The table below contains a full list of error messages that a firm can receive when submitting multiple directory person form:

| Category                 | Error message                                  | Error description and how to resolve                                                                   |
|--------------------------|------------------------------------------------|----------------------------------------------------------------------------------------------------|
| Mandatory field<br>error | FRN cannot be blank                            | FRN is a mandatory field. Please provide<br>FRN for each individual record that you<br>are submitting. |
| Mandatory field<br>error | Start date cannot be blank for the [Role Name] | Start date is mandatory where a role has been submitted. Please provide start date.                    |
| Mandatory field<br>error | At least one role is mandatory                 | Please provide at least one role when<br>submitting a Directory Person                                 |
| Mandatory field<br>error | First name(s) cannot be<br>blank               | First name(s) is a mandatory field and must be provided.                                               |
| Mandatory field<br>error | Last name cannot be blank                      | Last name is a mandatory field and must be provided.                                                   |
| Mandatory field<br>error | Date of birth cannot be blank                  | Date of birth is a mandatory field and must be provided.                                               |

| Category                      | Error message                                                                                                    | Error description and how to resolve                                                                                                    |
|-------------------------------|----------------------------------------------------------------------------------------------------|----------------------------------------------------------------------------------------------------|
| Mandatory field<br>error      | Please provide Passport<br>number if Nationality present<br>in Record                                                                                                    | Passport number becomes a mandatory field<br>if Nationality has been provided. Please<br>either provide passport number or remove<br>nationality if NI number has also been<br>provided.                                                                                                    |
| Mandatory field<br>error      | Please provide NI number,<br>or where the individual<br>does not have one, their<br>Passport number and                                                                                               | Either NI or a combination of passport and<br>nationality is mandatory. This error will<br>result when none of these values are provided<br>for a Directory Person record.                                                                                                    |
| Information<br>mismatch error | IRN mismatch error: Our IRN<br>record does not match with<br>what you have submitted                                                                                                    | This error will occur when an IRN has been<br>provided, but some of the personal<br>information provided in the spreadsheet does<br>not match our records. Please make sure that<br>all the information provided such as - date of<br>birth, national insurance number, passport<br>and nationality matches the information that<br>we hold in our records. If the problem<br>persists, try submitting this record via the<br>single notification form. |
| Information<br>mismatch error | Surname mismatch error:<br>Surname provided does<br>not match our record                                                                                                    | When an IRN has been provided, surname<br>should match our records. If there is a<br>mismatch then this error message will be<br>generated. Please make sure that the<br>information provided matches our records.<br>If the problem persists, try submitting this<br>record via single notification form.                                                                                                    |
| Information<br>mismatch error | Personal Information<br>mismatch error: One or<br>more of the following<br>information does not match<br>our records; Date of birth;<br>National Insurance (NI)<br>number; Passport or<br>Nationality | When an IRN has been provided, other<br>details such as date of birth and<br>National Insurance number/Passport<br>number + Nationality must match our<br>records. If there is a mismatch then this<br>error message will be generated.<br>Please make sure that the information<br>provided matches our records. If the problem<br>persists, try submitting via single notification                                                                    |
| Formatting error              | Title is defined by a range of<br>values. Please select from<br>dropdown                                                                                                    | Please select title from the drop-down list<br>that is provided in the template. Note - list is<br>case sensitive. For example, putting MR<br>instead of Mr. will result in this error message.                                                                                                    |
| Formatting error              | Roles should be defined<br>by a range of values.<br>Please select from<br>dropdown                                                                                                    | Please select role from the drop-down list<br>that is provided in the template. Note -<br>list is case sensitive.                                                                                                    |
| Formatting error              | NI Number format is wrong                                                                                                    | The format of the National Insurance number<br>is two prefix letters, six digits and one suffix<br>letter. An example is AB123456C. Please<br>make sure that NI number submitted is in this                                                                                                    |

| Category                 | Error message                                                                                                    | Error description and how to resolve                                                                                                    |
|--------------------------|----------------------------------------------------------------------------------------------------|----------------------------------------------------------------------------------------------------|
| Formatting error         | Date of birth format is wrong.<br>It should be in dd/mm/yyyy<br>format                                                                 | System only accepts date in dd/mm/yyyy<br>format, example 01/01/1980. Please make<br>sure that the date provided is in the specified<br>date format.                                                                                                    |
| Formatting error         | Date format is wrong. It<br>should be in dd/mm/yyyy<br>format                                                                          | System only accepts date in dd/mm/yyyy<br>format, example 01/01/2020. Please make<br>sure that the date provided is in the specified<br>date format.                                                                                                    |
| Formatting error         | IRN format is wrong                                                                                                    | The format of the IRN is three prefix letters<br>and five digits. An example is ABC12345.<br>Please make sure that IRN submitted is in this                                                                                                    |
| Formatting error         | Nationality should be defined<br>by a range of values. Please<br>select from dropdown                                                  | Please select Nationality from the drop-down list that is provided in the template. Note - list is case sensitive.                                                                                                    |
| Formatting error         | Please declare Customer<br>Engagement method. Please<br>select from dropdown                                                           | Please select customer engagement method<br>from the drop-down list that is provided in the<br>template. Note - list is case sensitive.                                                                                                    |
| Formatting error         | Activity-should be defined<br>by a range of values. Please<br>select from dropdown                                                     | Please select activity from the drop-down list that is provided in the template. Note - list is case sensitive.                                                                                                    |
| Formatting error         | Accreditation-should be<br>defined by a range of values.<br>Please select from dropdown                                                | Please select accreditation from the drop-<br>down list that is provided in the template.<br>Note - list is case sensitive.                                                                                                    |
| Formatting error         | Role end date format is<br>wrong. It should be in<br>dd/mm/ yyyy format                                                                | System only accepts date in dd/mm/yyyy<br>format, example 01/01/2020. Please make<br>sure that the date provided is in the specified<br>date format.                                                                                                    |
| File validation error    | Columns missing or file<br>is corrupted. Please do<br>not modify the csv file<br>once converted from<br>xlsx                           | This error is displayed when the whole file is<br>rejected by the system. Please make sure<br>that you don't change the file after converting<br>it into .CSV. Another reason for this error is<br>when a user submits a multiple add<br>template for an amend notification and vice-                                                                                                    |
| File validation error    | Unsupported file format;<br>Please submit file in CSV UTF-8                                                                            | Please submit the file in the UTF-8 CSV format only.                                                                                                    |
| File validation error    | Date format is incorrect. It<br>should be dd/mm/yyyy<br>and the number format<br>for all cells with date<br>populated should be 'Date' | System only accepts date in dd/mm/yyyy<br>format, example 01/01/1980. Please make<br>sure that the date provided is in the specified<br>date format. You can verify it by clicking on<br>the date cell and view the value that is<br>displayed under home tab -> number<br>format. If the value displayed there is<br>anything other than 'date', example<br>'General', then it will also result in this error |
| Duplicate value<br>error | Duplicate individual                                                                                                    | Please use the single notification form to<br>submit this record as the system is unable<br>to identify a unique record in the database<br>and therefore unable to process record.                                                                                                    |

| Category                 | Error message                                                              | Error description and how to resolve                                                                                                    |
|--------------------------|----------------------------------------------------------------------------|----------------------------------------------------------------------------------------------------|
| Duplicate value<br>error | Individual already holds [Role<br>Name]                                    | A firm can only submit a new role for an<br>individual when the same role previously<br>submitted by the firm has ended. For<br>example, if a DP holds client dealing role<br>with a start date of 03/06/2020 and no end<br>date, then the firm cannot submit a<br>notification for the same individual without<br>first end dating the current role.                                                                                                    |
| Duplicate value<br>error | Duplicate Individual: NI<br>number already present in<br>Excel Sheet       | If the same NI number has been provided for<br>more than one record in the same<br>spreadsheet, then it will result in this error<br>message. If there is more than one entry of<br>the same individual with the same NI in the<br>same spreadsheet, then it will also result in                                                                                                    |
| Duplicate value<br>error | Duplicate Role records<br>present for individual                           | This error will result due to the same role<br>being provided more than once for the<br>same individual in the same notification<br>form. Please use a separate notification<br>form to record gaps in employment. For<br>example, if a Directory Person individual<br>held [FCA CF] (5) Functions requiring<br>qualifications role from 01/01/2020-<br>02/02/2020 and then again from<br>04/04/2020 to present,<br>then first submit an add notification with<br>the historical role, i.e. for the period of<br>01/01/2020-02/02/2020 and once that is<br>processed successfully, please submit<br>another notification for the current time |
| Duplicate value<br>error | Duplicate Individual:<br>Passport number already<br>present in Excel Sheet | If the same passport number has been<br>provided for more than one record in the<br>same spreadsheet, then it will result in this<br>error message. If there is more than one<br>entry of the same individual with the same<br>passport number in the same spreadsheet<br>then it will also result in this error message.                                                                                                    |
| Duplicate value<br>error | Duplicate Activity records<br>present for individual                       | This error is due to an individual already having this activity on record.                                                                                                    |
| Duplicate value<br>error | Duplicate Accreditation records present for individual                     | This error is due to an individual already<br>having this accreditation. Please remove<br>this accreditation and submit again.                                                                                                    |
| Duplicate value<br>error | Duplicate Post Code present for individual;                                | This error is due to same workplace location provided more than once for the same individual.                                                                                                    |

| Category                 | Error message                                                                                                    | Error description and how to resolve                                                                                                    |
|--------------------------|----------------------------------------------------------------------------------------------------|----------------------------------------------------------------------------------------------------|
| Data validation<br>error | FRN should be same as Parent<br>organisation                                                                                                    | The same FRN should be entered in the<br>spreadsheet that has been selected by the<br>CONNECT user when they select Directory<br>Person form. Please submit a separate<br>notification for each associated entity.<br>Submitting Directory Person data for more<br>than one FRN in the same spreadsheet will<br>also result in this error.                                                                                                    |
| Data validation<br>error | Activity cannot be blank for<br>[Role Name]                                                                                                    | Activity is mandatory for the following roles:<br>-Functions requiring qualification<br>-Sole trader dealing with clients for which<br>they require qualification<br>-Appointed representative dealing with clients<br>for which they require qualification                                                                                                    |
| Data validation<br>error | Date started role for [Role<br>Name]: You have selected<br>a date that is earlier than<br>the commencement of<br>the certification regime<br>for your type of firm | <ul> <li>Dual Regulated Deposit takers and PRA<br/>designated investment firms (banking<br/>firms) – SM&amp;CR regime started 7th March<br/>2016. Role start dates for this population<br/>cannot be earlier than 7th March 2016.</li> <li>Dual Regulated Insurers – SM&amp;CR<br/>Regime started 10th December 2018.</li> <li>Role start dates for this population<br/>cannot be earlier than 10th December<br/>2018</li> <li>Solo regulated Firms – SM&amp;CR Regime<br/>started 9th December 2019. Role start<br/>dates for this population cannot be<br/>earlier than 9th December 2019.</li> </ul> |
| Data validation<br>error | Customer engagement cannot<br>be blank for the [Role Name]                                                                                                    | Customer engagement method is mandatory<br>for the following roles:<br>- Sole trader dealing with clients for which<br>they require qualification<br>- Appointed representative dealing<br>with clients for which they require<br>qualification                                                                                                    |
| Data validation<br>error | Individual Failed                                                                                                    | Please use the single notification form to<br>submit this record as the system is unable to<br>process this record via the multiple add                                                                                                    |
| Data validation<br>error | This individual cannot be<br>processed using the bulk<br>upload facility; for this<br>individual please submit a<br>single Directory Person<br>Notification form   | Please use the single notification form to<br>submit this record as the system is unable to<br>process this record via the multiple add<br>template.                                                                                                    |
| Data validation<br>error | First name(s) cannot be more than 80 characters                                                                                                    | There is a limit of 80 characters for this field.<br>Please make sure that the value provided<br>does not exceed this limit.                                                                                                    |

| Category                 | Error message                                                                                                    | Error description and how to resolve                                                                                                    |
|--------------------------|----------------------------------------------------------------------------------------------------|----------------------------------------------------------------------------------------------------|
| Data validation<br>error | Commonly used<br>name(s) cannot be<br>more than 80                                                                            | There is a limit of 80 characters for this field.<br>Please make sure that the value provided<br>does not exceed this limit.                                                 |
| Data validation<br>error | Previous First<br>name(s) cannot be<br>more than 80                                                                           | There is a limit of 80 characters for this field.<br>Please make sure that the value provided<br>does not exceed this limit.                                                 |
| Data validation<br>error | Previous Last name cannot<br>be more than 80 characters                                                                       | There is a limit of 80 characters for this field.<br>Please make sure that the value provided<br>does not exceed this limit.                                                 |
| Data validation<br>error | Last name cannot be more than 80 characters                                                                                   | There is a limit of 80 characters for this field.<br>Please make sure that the value provided<br>does not exceed this limit.                                                 |
| Data validation<br>error | Age should be equal or greater than 16 years                                                                                  | The minimum age of directory person is 16 years.                                                                                                    |
| Data validation<br>error | Role end date cannot be<br>before Role start date                                                                             | Role end date should be greater than the role<br>start date. For example, if a role start date is<br>03/06/2020 then the earliest role end date<br>could be 04/06/2020.      |
| Data validation<br>error | Post code should be proper<br>format of: [Postcode] is<br>wrong                                                               | Please only provide postcode and not the full<br>address. There is a limit of 8 characters for<br>this field. Ensure there are no white spaces<br><b>after</b> the postcode. |
| Data validation<br>error | You have selected a date that<br>is more than 3 months in the<br>future. You cannot make this<br>change now. Please return to | The start date of a role can only by up to 3<br>months from the current date. Please<br>submit the role/record when there are 3<br>months or less until the role start date. |
| Data validation<br>error | When Role which holds<br>Customer Engagement as<br>face to face is not active<br>user cannot add workplace<br>location        | You can add workplace location only if<br>any active role holds Customer<br>Engagement method as Face-to-Face.                                                               |
| Duplicate value<br>error | Duplicate Individual: IRN<br>already present in Excel<br>Sheet                                                                | Only one entry per individual should<br>be added in Amend file. Please do not<br>add multiple entry for single<br>individual.                                                |
| Data validation<br>error | For applied role user cannot<br>hold any activities<br>/workplace/accreditations                                              | User can only add activities,<br>workplace, and accreditation for<br>specific roles.                                                                                         |

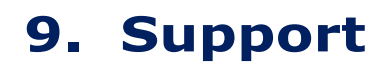

Contact us 0300 500 0597

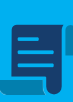

Policy Statement 19/7: finalising the Directory

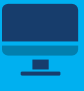

?

**Directory Persons** 

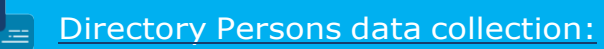

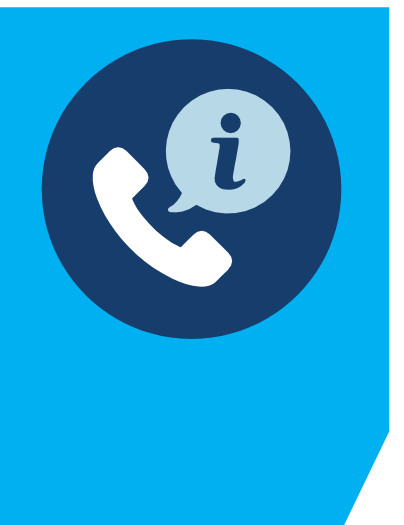

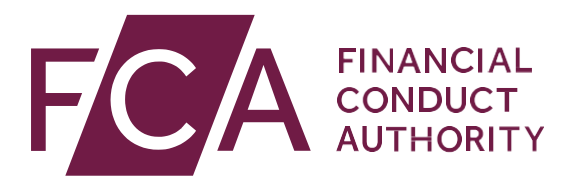

12 Endeavour Square London E20 1JN Telephone: +44 (0)20 7066 1000 Website: www.fca.org.uk All rights reserved